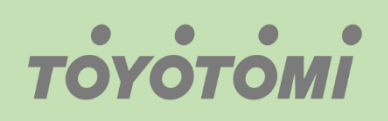

Εγχειρίδιο λειτουργίας WiFi WiFi User's manual Manuale utente WiFi Manual de usuario para WiFi Manual do Utilizador do WiFi

# Eφαρμογή / Application / Applicazione / Aplicación / Aplicação **:Ewpe Smart**

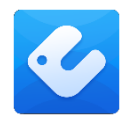

Ŀ

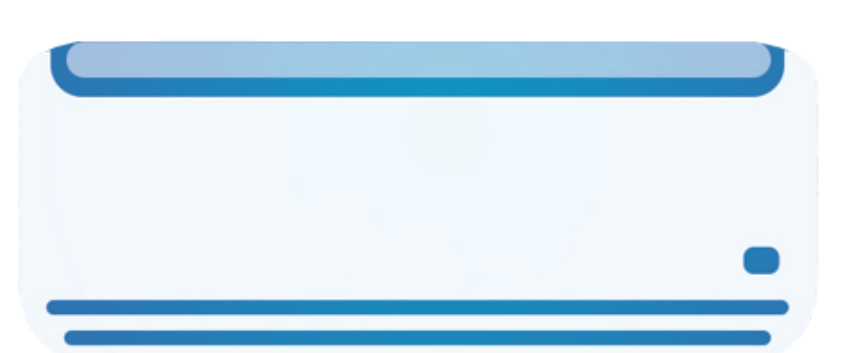

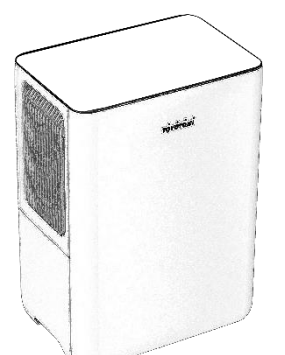

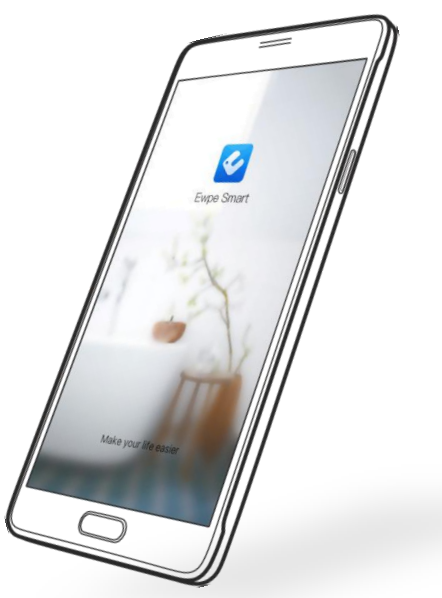

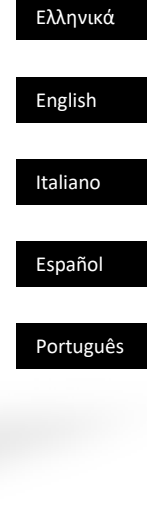

## ΣΥΜΒΑΤΟΤΗΤΑ / ΣΥΝΔΕΣΙΜΟΤΗΤΑ WIFI

Η Μονάδα ΤΟΥΟΤΟΜΙ είναι εξοπλισμένη με ενσωματωμένη δυνατότητα σύνδεσης WiFi. Χρησιμοποιώντας την Εφαρμογή **Ewpe Smart** (διαθέσιμη από το Apple App Store ή το Google Play), μπορείτε να χρησιμοποιήσετε ένα έξυπνο τηλέφωνο ή tablet για να λειτουργήσετε αυτή την μονάδα εξ' αποστάσεως.

Ένα Router WiFi (συνδυασμένο με τη μονάδα μέσω του **Ewpe Smart** App) χρησιμοποιείται για τον έλεγχο της μονάδας.

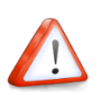

Η Μονάδα ΠΡΕΠΕΙ να εγκατασταθεί σε χώρο με κάλυψη WiFi internet (Δίκτυο). Εάν η κινητή συσκευή ελέγχου βρίσκεται εκτός της κάλυψης του Router WiFi δηλ. λειτουργεί εξ 'αποστάσεως, τότε το Router WiFi θα απαιτήσει σύνδεση στο διαδίκτυο για επικοινωνία με την κινητή συσκευή ελέγχου.

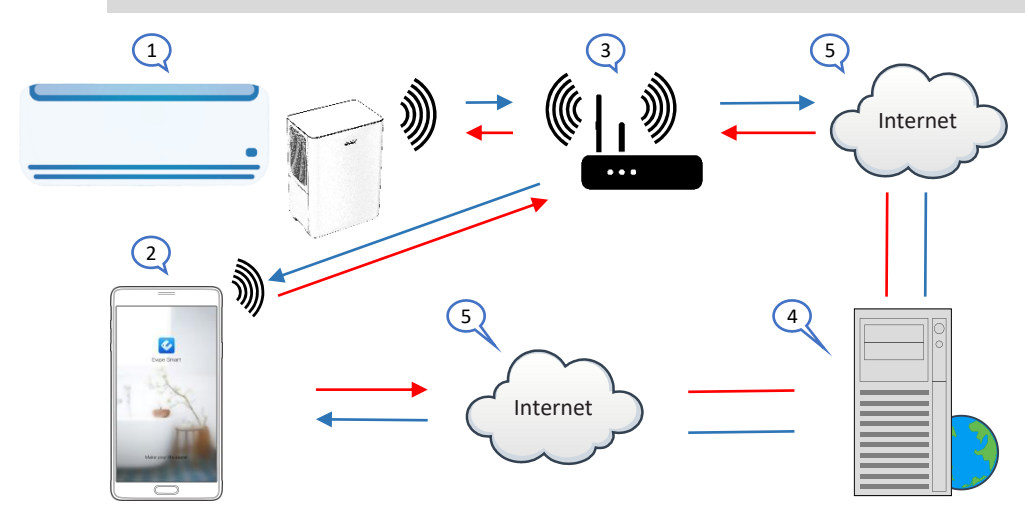

- Εσωτερική μονάδα (Συσκευή ΤΟΥΟΤΟΜΙ)
- Κινητή συσκευή Smart phone ή tablet (χρήση WiFi)
- 3. WiFi Router (Δίκτυο Δρομολογητής WiFi)
- 4. Server εργοστασίου
- 5. Internet cloud

#### ΕΛΑΧΙΣΤΕΣ ΑΠΑΙΤΗΣΕΙΣ

- Μονάδα ΤΟΥΟΤΟΜΙ
- Ruter WiFi, 2.4Ghz που υποστηρίζει λειτουργία 802.11b / g / n, και κάλυψη της συσκευής. (ΔΕΝ υποστηρίζεται 5GHz WiFi)
- Για απομακρυσμένο έλεγχο Ruter WiFi με ενεργή σύνδεση στο διαδίκτυο.
- Έξυπνο τηλέφωνο / tablet (Android 4.4+ ή Apple iOS 7.0+) με εγκατεστημένη εφαρμογή Ewpe Smart.

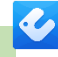

# Ρυθμίσεις

## Κατέβασμα και εγκατάσταση εφαρμογής (Application)

Σκανάρετε τον παρακάτω **κωδικό QR** με τη smartphone συσκευή σας και κατεβάστε την **Ewpe Smart** εφαρμογή.

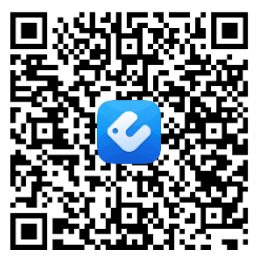

**Android QR κωδικός** Η **Ewpe Smart** στο Google Play

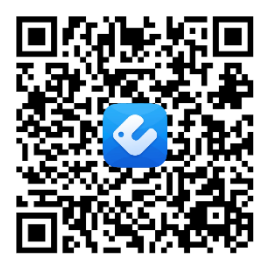

iOS QR κωδικός Η Ewpe Smart στο apple store

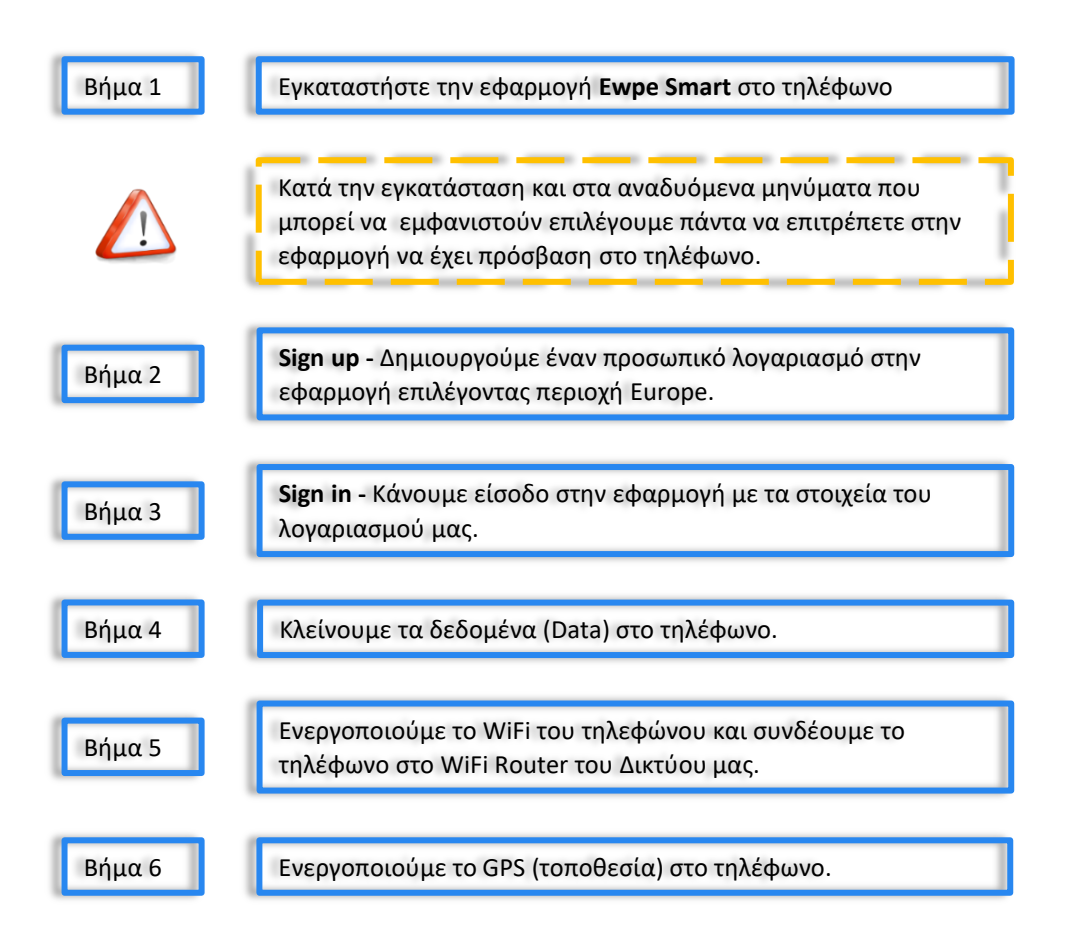

GR

# Ρυθμίσεις

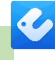

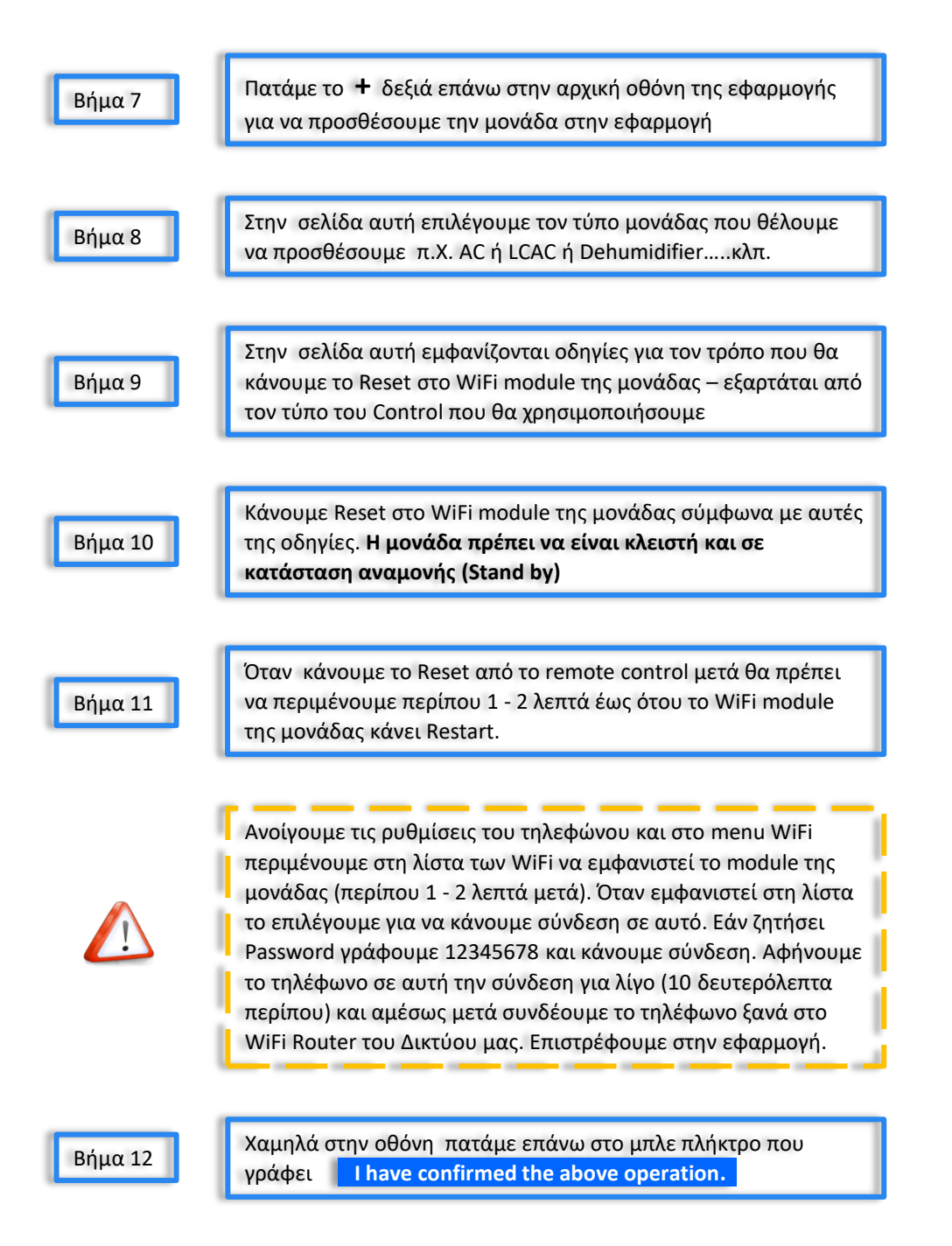

GR

| Ρυθμίσεις |                                                                                                    |
|-----------|----------------------------------------------------------------------------------------------------|
|           | Η μπάρα χαμηλά θα αρχίσει προοδευτικά να γεμίζει                                                                                                    |
|           | Όταν γεμίσει εμφανίζεται το πλήκτρο <b>Next</b> το οποίο πατάμε<br>και στην επόμενη σελίδα θα πρέπει να είναι επιλεγμένο το WiFi<br>της μονάδας που ρυθμίζουμε                                                                                                    |
|           | Όταν η μονάδα που ρυθμίζουμε είναι ο Αφυγραντήρας στο βήμα<br>12 η μπάρα χαμηλά εμφανίζει άμεσα το πλήκτρο Next το<br>οποίο και πατάμε                                                                                                    |
| Βήμα 13   | Στην επόμενη σελίδα θα πρέπει να είναι επιλεγμένο το WiFi<br>Router του Δικτύου μας. Πρέπει να γράψουμε το password του<br>WiFi Router του Δικτύου μας στο αντίστοιχο πεδίο και μετά<br>πατάμε το <b>Next</b>                                                                                                    |
| Βήμα 14   | Η εφαρμογή ξεκινά την τελική ρύθμιση και με μήνυμα μας<br>ενημερώνει για την επιτυχή ολοκλήρωση της ρύθμισης.                                                                                                    |
|           | Στην περίπτωση που στο τέλος της διαδικασίας εμφανιστεί<br>μήνυμα ότι η ρύθμιση απέτυχε πρέπει να προχωρήσουμε στα<br>ακόλουθα:<br>Να αποσυνδεθούμε ( <b>Sign out</b> ) από τον λογαριασμό μας στην<br>εφαρμογή και αμέσως μετά να συνδεθούμε ( <b>Sign in</b> ) και πάλι.<br>Στον λογαριασμό μας πρέπει να είναι συνδεδεμένη μόνο μια<br>συσκευή τηλεφώνου η δική μας αυτή που θα κάνουμε την<br>ρύθμιση.<br>Το Router του Δικτύου μας πρέπει να λειτουργεί στην συχνότητα<br>2.4GHZ. |
|           | Να βγάλουμε το Router από την τροφοδοσία για 5 λεπτά και<br>όταν το επανασυνδέσουμε να περιμένουμε έως ότου αυτό<br>ενεργοποιηθεί ξανά.<br>Η μονάδα (ΤΟΥΟΤΟΜΙ) πρέπει να είναι σε κατάσταση αναμονής                                                                                                    |
|           | (Stand by) όταν κάνουμε Reset στο WiFi module.<br>Να επαναλάβουμε την διαδικασία από το Βήμα 10.                                                                                                    |
|           |                                                                                                    |

GR

V